# Čitač COVID Potvrda

# Korisnički priručnik

(pažljivo pročitajte ove upute prije upotrebe)

### Uvod

Brzi skener QR koda za digitalne COVID19 potvrde.

- Ime i datum rođenja
- Potvrda o cijepljenju protiv COVID19
- Potvrda o preboljenju u proteklih 180 dana
- Potvrda o negativnom rezultatu na testiranju u proteklih 48 sati

### Izgled proizvoda

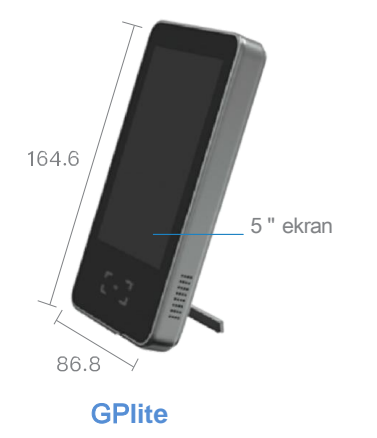

### Pregled sučelja proizvoda

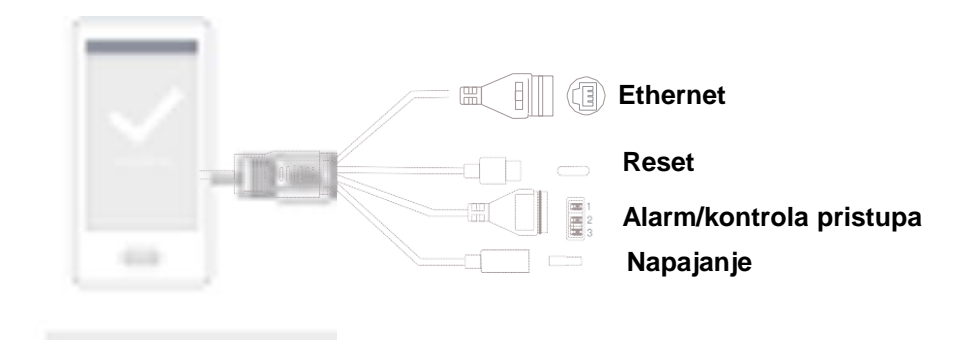

### Sadržaj pakiranja proizvoda

| Stavka               | Količina |  |
|----------------------|----------|--|
| Čitač COVID potvrda  | 1        |  |
| Napajanje 5V / 2A    | 1        |  |
| Korisnički priručnik | 1        |  |
| Zidni nosač          | 1        |  |
| Vijci za montažu     | 1        |  |

# Specifikacije uređaja

|              | MODEL                           | GPLite                                                                                       |  |
|--------------|---------------------------------|----------------------------------------------------------------------------------------------|--|
|              | VELIČINA                        | 5"                                                                                           |  |
| LCD          | REZOLUCIJA                      | 800 x 480                                                                                    |  |
|              | SUČELJE                         | MIPI                                                                                         |  |
| MREŽA        | Wi-Fi                           | 2,4GHz IEE802.11 b/g/n                                                                       |  |
|              | REZOLUCIJA                      | 640px x 480px                                                                                |  |
|              | VRSTA<br>2D KODA                | QR KOD, MICRO QR, DATA MATRIX, PDF417                                                        |  |
| QR ČITAČ     | TOČNOST                         | >=5 mil                                                                                      |  |
|              | KUT                             | VERTIKALNO 27° HORIZONTALNO 36°                                                              |  |
|              | SIGNALIZACIJA                   | LED I ZVUČNI SIGNAL                                                                          |  |
| ZVUK         | ZVUČNIK                         | ZVUČNI IZLAZ                                                                                 |  |
|              | NAPAJANJE                       | 5V / 2A                                                                                      |  |
|              | RST GUMB                        | RESET GUMB                                                                                   |  |
|              | LED INDICATOR                   | PLAVA BOJA                                                                                   |  |
| SUČELJE      | PREKIDAČ KONTROLE<br>PRISTUPA   | RELEJ ZA KONTROLU PRISTUPA / ZVUČNI I SVJETLOSNI PREKIDAČ<br>ZA ALARM (*samo jedan prekidač) |  |
|              | ZVUČNI I SVJETLOSNI<br>PREKIDAČ | RELEJ ZA KONTROLU PRISTUPA / ZVUČNI I SVJETLOSNI PREKIDAČ<br>ZA ALARM (*samo jedan prekidač) |  |
| JEZIK        | JEZICI                          | HRVATSKI, ENGLESKI, ŠPANJOLSKI, TALIJANSKI, FRANCUSKI,<br>NJEMAČKI                           |  |
|              | TEMPERATURA                     | - 10° C - +60° C                                                                             |  |
| RADNI UVJETI | VLAŽNOST                        | =<95%                                                                                        |  |

# Instalacija na zid

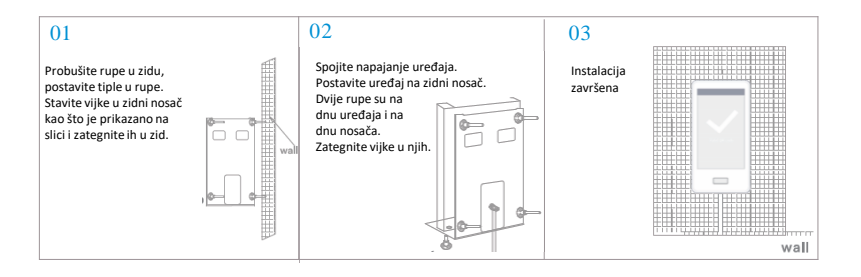

# Instalacija na stalak

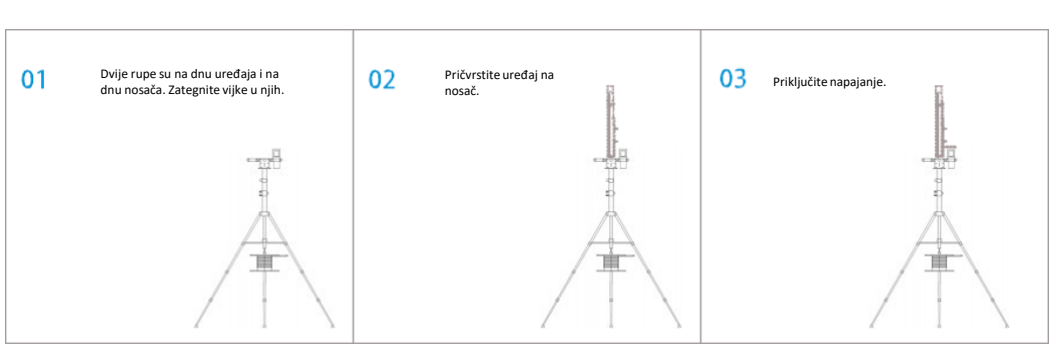

### Puštanje u rad

#### 1. Ethernet povezivanje

Korak 1.

Upalite uređaj. Mrežnim kabelom spojite se na uređaj.

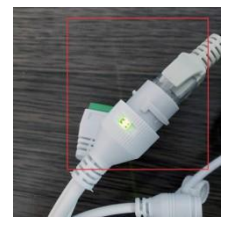

### Korak 2.

Provjerite IP adresu u gornjem lijevom uglu. Ako se IP adresa promijenila sukladno segmentu mreže na kojoj je vaš ruter postavke mreže su korektne.

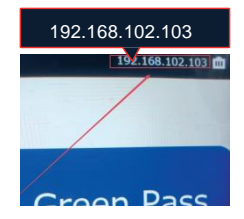

#### Korak 3.

Ukoliko želite promijeniti mrežne postavke otvorite web pretraživač i upišite trenutnu IP adresu uređaja. Zatim ispunite formu za prijavu.

Korisničko ime: admin

Lozinka: admin

| Green Pass Scan             | ×            | +             |  |  |
|-----------------------------|--------------|---------------|--|--|
| $\rightarrow$ C $\triangle$ | http://192.1 | 58.102.103/#/ |  |  |

|       | Language $\vee$ |
|-------|-----------------|
| admin |                 |
|       |                 |
| Login |                 |

Nakon prijave potrebno je odabrati "Network settings" u lijevom izborniku, zatim "Wired network" u glavnom izborniku i kliknuti na "Edit"

| Green Pass Scan ×       | +                           |                                |
|-------------------------|-----------------------------|--------------------------------|
| ← → C ☆ ③ http://192.1  | 68.102.103/#/main/net_basic |                                |
| Green Pass Scan         |                             |                                |
| Network settings        |                             | wireless network Wired network |
| Access control settings |                             | Physical address               |
| System time             |                             | 02:64:4D:0D:C5:74              |
| System management       |                             | IP address                     |
|                         |                             | 10.69.13.31                    |
|                         |                             | Subnet mask                    |
|                         |                             | 255.255.255.192                |
|                         |                             | Gateway address                |
|                         | _                           | 10.69.13.1                     |
|                         |                             | edit                           |

Nakon što se ugasi DHCP moguće je izmijeniti IP adresu, masku mreže i gateway. Izmjene je potrebno spremiti klikom na "Save".

| S Green Pass Scan X     | +                              |
|-------------------------|--------------------------------|
| ← → C ☆ ⊗ http://192.1  | 68.102.103/#/main/net_basic    |
| Green Pass Scan         |                                |
| Ø Network settings      | wireless network Wired network |
| Access control settings | Physical address               |
| (b) System time         | 02:64:4D:0D:C5:74              |
| System management       | DHCP                           |
|                         | IP address                     |
|                         | 10.69.13.31                    |
|                         | Subnet mask                    |
|                         | 255.255.255.192                |
|                         | Gateway address                |
|                         | 10.69.13.1                     |
|                         | Save Cancel                    |

#### 2. Wi-Fi povezivanje

Korak 1.

Upalite uređaj. Koristeći mobitel ili PC spojite se na hotspot uređaja "GREEN-PASS-SCAN-XXX".

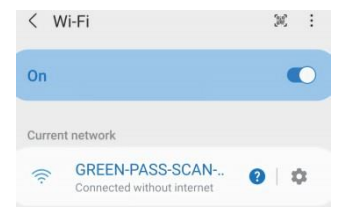

Korak 2.

Provjerite IP adresu u gornjem lijevom uglu.

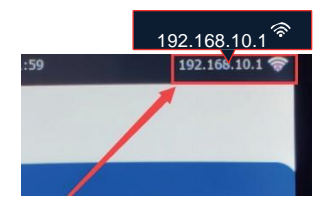

#### Korak 3.

Ukoliko želite promijeniti mrežne postavke otvorite web pretraživač i upišite trenutnu IP adresu uređaja. Zatim ispunite formu za prijavu.

Korisničko ime: admin

Lozinka: admin

| Green Pass Scan            | ×            | +             |  |  |
|----------------------------|--------------|---------------|--|--|
| $\rightarrow$ C $\bigcirc$ | http://192.1 | 68.102.103/#/ |  |  |

|       | Language $\vee$ |
|-------|-----------------|
| admin |                 |
|       |                 |
| Login |                 |
|       |                 |
|       |                 |

### Korak 4.

Nakon prijave potrebno je odabrati "Network settings" u lijevom izborniku, zatim "Wireless network" u glavnom izborniku i upisati naziv i lozinku Wi-Fi mreže na koju se želite spojiti te kliknuti na Save gumb.

| Green Pass Scan           | change password Logou                                      |
|---------------------------|------------------------------------------------------------|
| Network settings          | wireless network Wired network                             |
| 分 Access control settings | Physical address                                           |
| System time               | 9C:1C:37:07:0E:2B                                          |
| ⊘ System management  ←    | Access point WiFi<br>(Note: 5ghz network is not supported) |
|                           | Scan Wifi S wifi list WPS2d783e4                           |
|                           | wifi INTIS Global                                          |
|                           | Paceword 538/6 08758                                       |

### Korak 5.

Pričekajte da se uređaj spoji na Wi-Fi mrežu te provjerite da li se u gornjem lijevom uglu prikazuje Wi-Fi ikona. Ukoliko je prikazana to znači da je uređaj povezan.

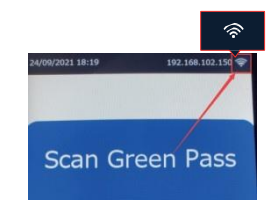